#### **MASTERS REGISTRATIONS**

### To login to Revolutionise go to

<u>https://www.revolutionise.com.au/nha/events</u> and click on Member Login in the top right hand corner.

Once logged in it will take you to the main page. You need to click on events

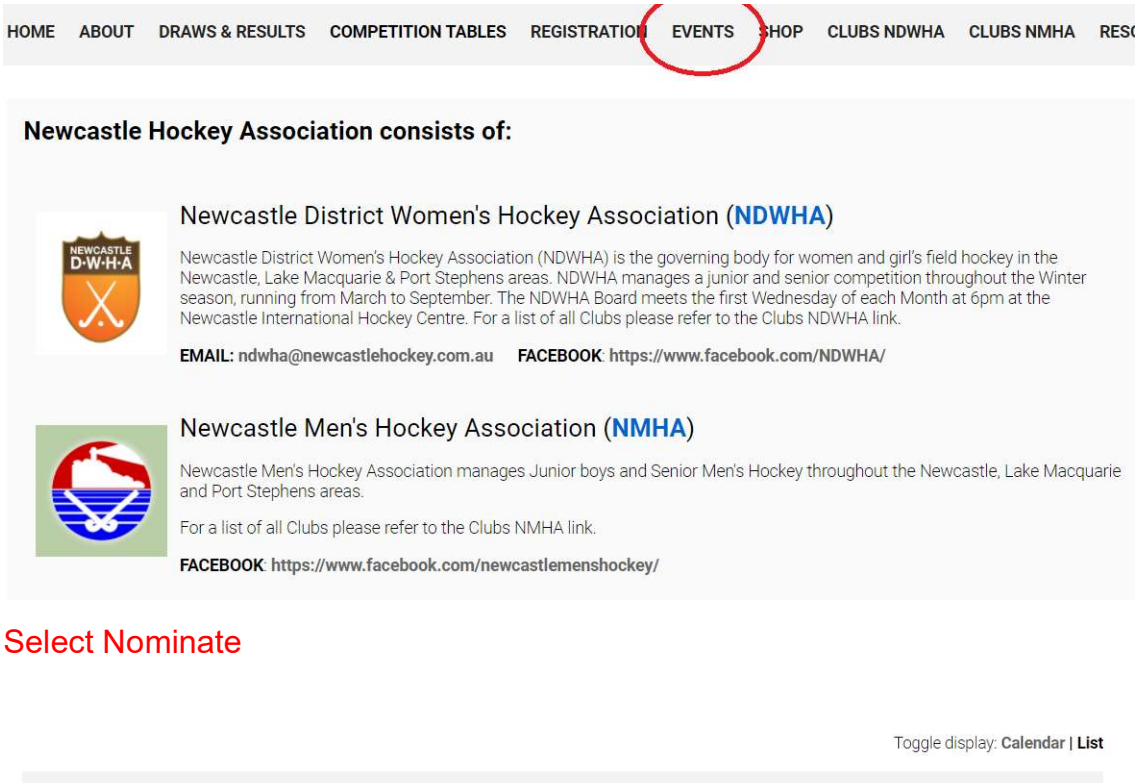

| When PAST UPCOMING         |                                      |                     | SEARCH >        |
|----------------------------|--------------------------------------|---------------------|-----------------|
| Event                      | Date                                 | Location            | $\sim$          |
| NDWHA Masters 2021 (Taree) | Fri 23 Jul 2021 - Sun 25<br>Jul 2021 | Taree Hockey Centre | INF2 NOMINATE > |

## Complete all details

| NDWHA Mast                                                                                            | ters 2021 (Taree)                                         |  |
|----------------------------------------------------------------------------------------------------|-----------------------------------------------------------|--|
| <ul> <li>Fri 23 Jul 2021 07:00 - Sun 25 Jul 2021 18:30</li> <li><b>Taree Hockey Centre</b></li> </ul> |                                                           |  |
| Registration for Lisa Ollerton                                                                        |                                                           |  |
| Additional information                                                                                |                                                           |  |
| I am registered with NDWHA:*                                                                          | □ Yes<br>□ No                                             |  |
| Date of Birth:*                                                                                       |                                                           |  |
| I am nominating for the following teams::*                                                            | 35         40         45         50         55         60 |  |

| My preferred playing position is:*                                                                                                    | <ul> <li>☐ Goalkeeper</li> <li>☐ Defender</li> <li>☐ Striker</li> <li>☐ Attacking Midfield</li> <li>☐ Defending Midfield</li> </ul>                                                |                                                                                                    |
|----------------------------------------------------------------------------------------------------|----------------------------------------------------------------------------------------------------|----------------------------------------------------------------------------------------------------|
| I require a uniform:*                                                                                                    | <ul> <li>☐ Shirt</li> <li>☐ Skirt</li> <li>☐ Socks</li> <li>☐ Jacket</li> <li>☐ Hoodie</li> <li>☐ Tracksuit Pants</li> <li>☐ Dress Shirt</li> <li>☐ No Uniform Required</li> </ul> |                                                                                                    |
| Please detail uniform<br>requirements (sizes):*                                                                                            | Max. 255 characters                                                                                                    | 1                                                                                                    |
| If you have an existing<br>shirt please provide<br>your shirt number:*                                                                     |                                                                                                    |                                                                                                    |
| Do you require<br>accommodation:*                                                                                                    | □ Yes<br>□ No                                                                                                    |                                                                                                    |
| Nights Accommodation     □ Frid       Required:*     □ Sat       Registration type                                                         | lay<br>urday                                                                                                    | Unit cost Qty                                                                                                    |
| Nomination Fee                                                                                                    |                                                                                                    | \$150.00 1 ~                                                                                                    |
| Risson poter                                                                                                    |                                                                                                    | Tour Name                                                                                                    |
| Please note:                                                                                                    |                                                                                                    |                                                                                                    |
| 3. If I am successfully selected in a<br>commencement of the Event (other<br>levy in full without a refund.                                | Representative team and subsequently decide to withdra<br>r than for a Medical reason - for which a medical certifica                                                              | w from the team for any reason prior to the te will be required), then I agree to pay the set player                                                   |
| 4. The Team Coach has the final de<br>game strategy employed by the Coa                                                                    | cision on the starting line-up for all games and all player i<br>ach, players may not receive equal field time during any o                                                        | nterchanges. I understand that depending on the<br>r all of the games played at an Event.                                                              |
| 5. Any equipment provided to me d<br>Team Coach / Manager as soon as                                                                       | uring trials, training or the Event games (eg playing shirts, possible.                                                                                                    | bibs, balls, cones, etc.) are to be returned to the                                                                                                    |
| 6. I agree to abide by all requiremen<br>Code of Conduct as outlined by Ho<br>Manager. Any serious breaches of o<br>NDWHA Judiciary Panel. | ts and requests set down by the Team Coach / Manager<br>ckey NSW. I understand that any poor or inappropriate be<br>conduct will be referred to the NDWHA Executive for inves      | or an NDWHA official at all times, and to the Player<br>haviour will be dealt with by the Team Coach /<br>stigation which may involve meeting with the |
| 7. In the case of a medical emerger necessary – including a request for                                                                    | ncy, I provide authority for the Coach / Manager or other N<br>an Ambulance                                                                                                    | IDWHA Official to provide any assistance deemed                                                                                                    |
| □ I confirm that I have read the ab                                                                                                    | pove Terms Of Registration in its entirety. <b>Required</b>                                                                                                    | ×                                                                                                    |
| □ I understand and agree to the <sup>-</sup>                                                                                               | Terms Of Registration.                                                                                                    |                                                                                                    |
|                                                                                                    |                                                                                                    |                                                                                                    |
| □ I an over 18, or, if I am under 1                                                                                                    | 8, this registration has been filled out by and endorsed by                                                                                                    | r my parent or guardian.*                                                                                                    |

# Select the QTY 1

Enter your name as Attendee

Read the Terms of Registrations and tick all three tick boxes and select go to next step

You will now be asked to confirm your registration details and provide payment. Click confirm when completed.

| Billing address                                                                                        |                                                                                                    |
|----------------------------------------------------------------------------------------------------|----------------------------------------------------------------------------------------------------|
| Address line 1:*                                                                                       | Your Address will show he                                                                                                  |
| Address line 2:                                                                                        |                                                                                                    |
| City:*                                                                                                 | Scone                                                                                                    |
| State:*                                                                                                | NSW                                                                                                    |
| Post Code:*                                                                                            | 2337                                                                                                    |
| Country:*                                                                                              | Australia 🗸                                                                                                    |
|                                                                                                    |                                                                                                    |
| Cardholder details                                                                                     |                                                                                                    |
| Cardholder details<br>Credit Card Number:                                                              |                                                                                                    |
| Cardholder details<br>Credit Card Number:<br>Name on Card:                                             |                                                                                                    |
| Cardholder details<br>Credit Card Number:<br>Name on Card:<br>Card Expiry:                             | 01 ~ / 2021 ~                                                                                                    |
| Cardholder details         Credit Card Number:         Name on Card:         Card Expiry:         CVC: | 01 ~ / 2021 ~                                                                                                    |
| Cardholder details Credit Card Number: Name on Card: Card Expiry: CVC: Proce                           | 01 v / 2021 v<br>ssing may take up to 90 seconds. Do not navigate away from this page after clicking the 'Confirm' button. |

## You will see a confirmation screen and receive an email confirming payment

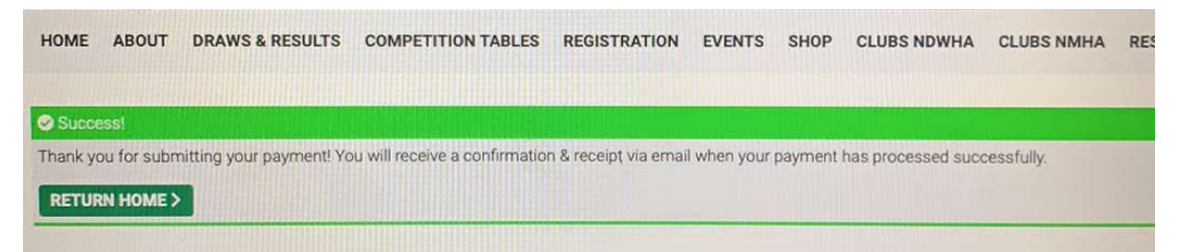